## **OpenCart – PayPal Express Checkout**

## 如何启用 PayPal 快速结帐

- 登录 OpenCart 管理后台
- 点击左手边导航条上的"Extensions"

| Ē          | opencart                                                 |                |                                                                    |                   |                        |
|------------|----------------------------------------------------------|----------------|--------------------------------------------------------------------|-------------------|------------------------|
| 23<br>%    | Dashboard Home / Dashboard                               |                |                                                                    |                   |                        |
| <b>ń</b> - | > Extension Store ats and should be deleted for security | reasonsl       |                                                                    |                   |                        |
|            | * Extension Installer                                    | 0% TOTAL SALES | 0% TO                                                              | TAL CUSTOMERS     | 0%                     |
| Ħ          | * Extensions                                             | 2              | 1.86                                                               |                   | 1                      |
| *          | * Translations                                           | 5              | I.OK                                                               |                   |                        |
| 4          | > Modifications                                          | View more      | Vie                                                                | w more            |                        |
| ٥          | * Events                                                 |                | le l                                                               | I Sales Analytics |                        |
|            |                                                          |                | 1<br>0<br>0<br>0<br>0<br>0<br>0<br>0<br>0<br>0<br>0<br>0<br>0<br>0 |                   | 9 10 11 12 13 14 15 16 |
|            | Recent Activity                                          | 🃜 Lates        | t Orders                                                           |                   |                        |
|            | No results!                                              |                | Order ID Customer                                                  | Status            | Date Added             |
|            |                                                          |                | 17 Mtt Kirk                                                        | Processing        | 03/05/2017             |

• 下拉菜单选择 "Payments"

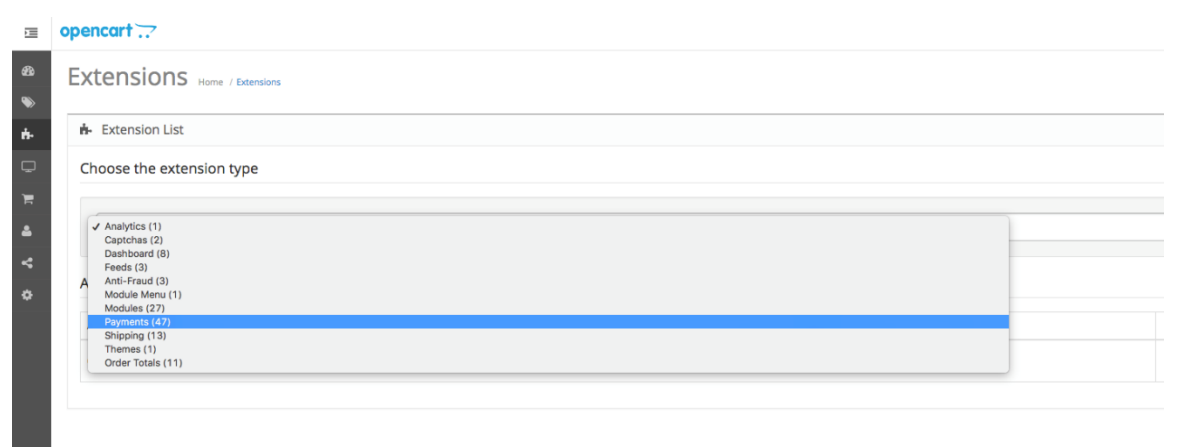

OpenCart © 2009-2017 All Rights Reserved. Version 3.0.0.0 • 从下面的列表中找到 Paypal Express Checkout 选项,并单击"Install"按钮

| Payza                         |             | Disabled | / 0                   |
|-------------------------------|-------------|----------|-----------------------|
| Perpetual Payments            |             | Disabled | <ul> <li>O</li> </ul> |
| Pilibaba for Chinese Checkout | Pilibaba उस | Disabled | <ul> <li>•</li> </ul> |
| PayPal (Powered by Braintree) | PayPal      | Disabled | <ul> <li>•</li> </ul> |
| PayPal Express Checkout       | PayPal      | Disabled | / 0                   |
| PayPal Payflow Pro            | PayPal      | Disabled | / 0                   |
| PayPal Payflow Pro iFrame     | PayPal      | Disabled | <ul> <li>O</li> </ul> |
| PayPal Pro                    | PayPal      | Disabled | <ul> <li>O</li> </ul> |
| PayPal Pro iFrame             | PayPal      | Disabled | <ul> <li>O</li> </ul> |
| PayPal Payments Standard      | PayPal      | Disabled | <ul> <li>•</li> </ul> |
| Realex Redirect               | Payments    | Disabled | / 0                   |

• 点击 Show Advanced

| PayPal Express Checkout Home > Extensions > PayPal Express Check | kout              |  |  |
|------------------------------------------------------------------|-------------------|--|--|
|                                                                  |                   |  |  |
| API Details General Order status Checkout                        |                   |  |  |
| Show Advanced                                                    |                   |  |  |
| Configure Live                                                   | Configure Sandbox |  |  |

• 输入 API Username, API Password, API Signature (查看步骤请看最后一页).

| PayPal Express Checkout Home > Extensions > PayPal Express Checkout |                                           |  |  |  |
|---------------------------------------------------------------------|-------------------------------------------|--|--|--|
| Edit PayPal Express Check                                           |                                           |  |  |  |
| API Details General                                                 | API Details General Order status Checkout |  |  |  |
| Show Quick Setup                                                    |                                           |  |  |  |
| API Username                                                        | API Username                              |  |  |  |
| API Password                                                        | API Password                              |  |  |  |
| API Signature                                                       | API Signature                             |  |  |  |
| API Sandbox Username                                                | API Sandbox Username                      |  |  |  |
| API Sandbox Password                                                | API Sandbox Password                      |  |  |  |
| API Sandbox Signature                                               | API Sandbox Signature                     |  |  |  |

## • 点击"General" 选项

- Status => Enable
- Settlement Type => Sale

| API Details Gene                                                     | eral C | Order status Checkout |   |
|----------------------------------------------------------------------|--------|-----------------------|---|
| St                                                                   | tatus  | Enabled               | ~ |
| Test (Sandbox) M                                                     | /lode  | No                    | ~ |
| Debug log                                                            | gging  | No                    | ~ |
| Default curren                                                       | icy 😨  | USD                   | ~ |
| Allow customers to cancel<br>recurring payments from<br>account area |        | Disabled              | ~ |
| Settlement 1                                                         | Туре   | Sale                  | ~ |
| Tot                                                                  | tal 😧  | Total                 |   |
| Geo Zone                                                             |        | All Zones             | ~ |
| Sort Order                                                           |        | Sort Order            |   |

• 点击保存按钮

## 查看"管理 API 凭证"步骤:

- 1. 访问 <u>https://www.paypal.com/businessmanage/credentials/apiaccess</u>
- 2. 点击"管理 API 凭证"

| 自定义结账体验                                                                               |
|---------------------------------------------------------------------------------------|
| Braintree软件开发工具包集成                                                                    |
| Braintree软件开发工具包由PayPal的Braintree服务提供支持。通过这些易于集成的软件开发工具包,您可以在您的网站上和原生移动应用中通过PayPal收款。 |
| 管理软件开发工具包(SDK)凭证                                                                      |
|                                                                                       |
| NVP/SOAP API集成 (经典版)                                                                  |
| 您或您的开发人员集成的NVP/SOAP(或Classic)API让您可以通过PayPal收款。                                       |
| 管理API凭证                                                                               |

3. 点击"显示"查看

| 1 开发人员:不要将您的凭证信息透露给任何人。请将凭证信息存放在访问受限的安全位置。  |                            |  |  |  |
|---------------------------------------------|----------------------------|--|--|--|
| 对于预配置的购物车:将API用户名、密码和签名复制并粘贴到您的购物车配置或管理界面。  |                            |  |  |  |
| <b>对于正在构建的自定义购物车</b> : 请将以下凭证信息存放在访问受限的安全位置 |                            |  |  |  |
| 凭证                                          | 签名                         |  |  |  |
| API用户名                                      |                            |  |  |  |
| API密码                                       | <u>显示</u>                  |  |  |  |
| 签名                                          |                            |  |  |  |
| 申请日期                                        | 2021年8月3日 GMT+8 上午10:07:18 |  |  |  |
|                                             |                            |  |  |  |
| 移陸                                          | 完成                         |  |  |  |

4. 如果点击"管理 API 凭证"按钮后,显示以下内容,请选择申请 API 签名,并 点击同意并提交后可以查看到 API 凭证。

| 甲请API凭证——PayPal                                             |            |  |  |  |
|-------------------------------------------------------------|------------|--|--|--|
| API凭证由三部分组成:                                                |            |  |  |  |
|                                                             |            |  |  |  |
|                                                             |            |  |  |  |
|                                                             |            |  |  |  |
|                                                             |            |  |  |  |
| 如果您正在使用购物车或解决方案提供商,请咨询您是需要API签名还是证书。                        |            |  |  |  |
| ● 如果您的购物车或解决方案提供商要求您提供API用户名、密码和签名,或者您正在开发自定义购物车,则请申请API签名。 |            |  |  |  |
| 如果您的购物车或解决方案提供商要求提供文件证书,则请申请API证书。                          |            |  |  |  |
| 是否需要帮助决定哪种凭证适合您的需求? 了解详情                                    |            |  |  |  |
| 点击"同意并提交"即表示我同意遵守《API许可协议和使用条款》                             |            |  |  |  |
|                                                             | ETT hate   |  |  |  |
| 同意并是交                                                       | <b>以</b> 消 |  |  |  |